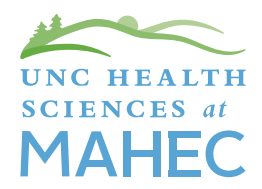

# How to Access MAHEC Course Evaluation and Certificate

If you have any questions, please contact us at **828-257-4475** and we will be happy to assist you. Thank you for choosing MAHEC for your continuing education needs!

## **HOW TO LOG IN**

Log in to the MyCE Area of MAHEC's website by going to **www.mahec.net** and clicking on "CE Login" in the upper right hand corner. This will take you to a login page that looks like this:

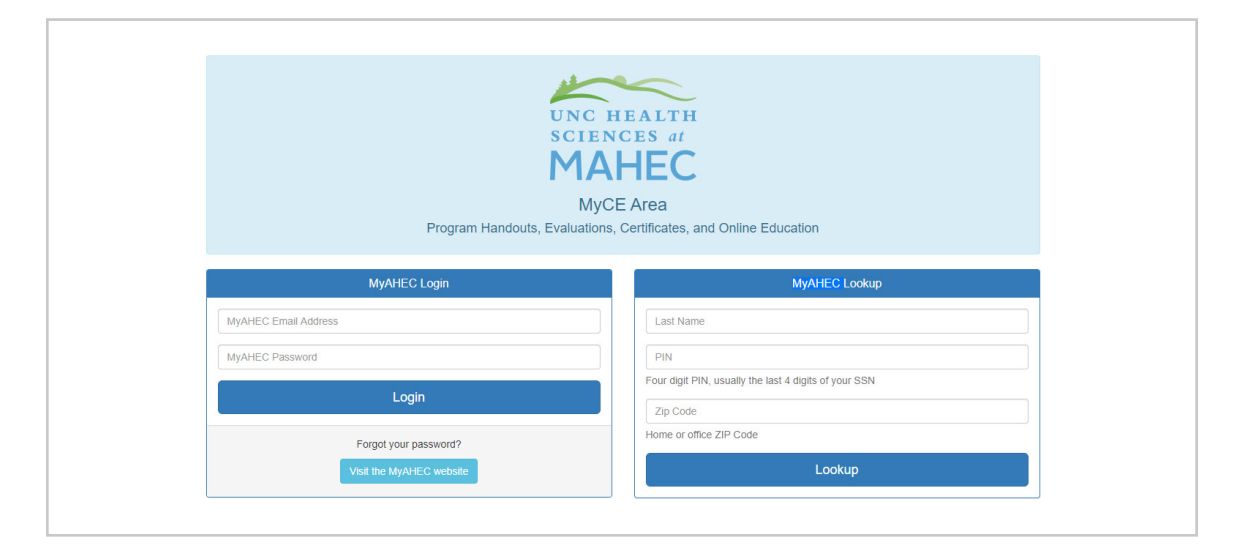

Once you are logged in, click on the desired **course name**.

| A MAHEC MyCE Area         |                                                                                                    |              | 🛓 Sara Ct                                  | iristensen       | එ Logout  |
|---------------------------|----------------------------------------------------------------------------------------------------|--------------|--------------------------------------------|------------------|-----------|
| K                         | My Courses                                                                                                    |              |                                            |                  |           |
| UNC HEALTH<br>SCIENCES at | $\mathbb{Q}^{-}$ Click on the course title to access the course handouts / materials, evaluation, and certificate. |              |                                            |                  |           |
| MAHEC                     | Show 25 • entries                                                                                                  |              |                                            | Search for Cours | 30        |
| I My Courses              | Course \$                                                                                                    | Start Date 🗸 | Status                                     |                  |           |
| ? Need Help               | Current Trends in Tobacco Use Webinar Series Women and Tobacco Use: Emerging Products and Cessation Resources      | 4/16/2021    | Certificate available on 4/19/2021 1:30 PM | ļ.               |           |
| Course Catalog            | Pharmacology Made Insanely Easy                                                                                    | 3/25/2021    | Email Confirmation                         |                  |           |
| MAHEC Website             | Current Trends in Tobacco Use Webinar Series Contemporary Tobacco Use Treatment                                    | 2/10/2021    | Certificate available on 2/13/2021 4:00 PM | l.               |           |
|                           | The Pearls of Pre-briefing                                                                                         | 12/14/2020   | Online Self-Paced Learning Not Comple      | ted Expires on   | 1/28/2021 |
|                           | 4th Annual Dr. Suzanne Landis Geriatric Summit: Bright Spots for the Future (Webinar)                              | 11/20/2020   | Evaluation required for certificate        |                  |           |
|                           | Showing 1 to 5 of 5 entries                                                                                        |              |                                            | Previous 1       | Next      |

(continues on reverse)

## **EVALUATION**

You will receive an email letting you know when you can complete your course evaluation. The evaluation can be accessed by clicking the **"Evaluation"** tab at the top of the page.

| 🖶 MAHEC MyCE Area                  |                                                                                       | 🛔 Sara Christensen | එ Logout |
|------------------------------------|---------------------------------------------------------------------------------------|--------------------|----------|
| UNC HEALTH<br>SCIENCES at<br>MAHEC | 4th Annual Dr. Suzanne Landis Geriatric Summit: Bright Spots for the Future (Webinar) |                    |          |
| I My Courses                       | CRATHER IN COMPRESING COMPRESSION                                                     |                    |          |
| ? Need Help                        |                                                                                       |                    |          |
| Course Catalog                     |                                                                                       |                    |          |
| MAHEC Website                      |                                                                                       |                    |          |

## CERTIFICATE

Once your evaluation has been submitted, click the **"Certificate"** tab at the top of the page to save and/or print your certificate.

| A MAHEC MyCE Area                  |                                                                                       | 🐣 Sara Christensen | එ Logout |
|------------------------------------|---------------------------------------------------------------------------------------|--------------------|----------|
| UNC HEALTH<br>SCIENCES at<br>MAHEC | 4th Annual Dr. Suzanne Landis Geriatric Summit: Bright Spots for the Future (Webinar) |                    |          |
| I My Courses                       | Click here to access the course certificate                                           |                    |          |
| ? Need Help                        |                                                                                       |                    |          |
| Course Catalog                     |                                                                                       |                    |          |
| MAHEC Website                      |                                                                                       |                    |          |

# **CREATE AN ACCOUNT** (optional)

If you do not have account, we encourage you to set one up at **www.My.NCAHEC.net**.

Select the **"create an account"** link in the upper right hand corner. This is a secure website available to all NC AHEC customers.

Once your account is set up, you will always be able to use the login and password you created at MAHEC's website, and you will be able to view your transcript at the MyAHEC website.